# คู่มือระบบสารสนเทศในการเก็บรวบรวมข้อมูลตามเกณฑ์การประเมินคุณธรรม และความโปร่งใสในการดำเนินงานของหมู่วยงานภาครัฐ (UP ITA)

วัตถุประสงค์เพื่อเก็บรวบรวมข้อมูลตามเกณฑ์การประเมินคุณธรรม และความโปร่งใส ในการดำเนินงานภาครัฐ (Integrity and Transparency Assessment : ITA) สำหรับมหาวิทยาลัยพะเยา

# การเพิ่มข้อมูลแบบตรวจการเปิดเผยข้อมูลสาธารณะ (Open Data Integrity and Transparency Assessment : OIT)

1.เข้าเว็บไซด์กองแผนงาน มหาวิทยาลัยพะเยา http://www.doga.up.ac.th/itasystem/Main/DefaultPage/

| Facebook X   🔅 Rest/Hiltoriu - Un  | ivenity of Philip X 2: reassures sentimentation fullo: X 🚳 Mail - kat chotika - Outpool X I 🔤 maintif PDF scoreading - ma PDF X I 🛨                                                                                                    | - 0                                                                                                    |
|------------------------------------|----------------------------------------------------------------------------------------------------|----------------------------------------------------------------------------------------------------|
|                                    | © 4 สมาร์ ซึสม)<br>เอกสารบรรยายโครงการพลิกโฉมอุดมศึกษา (Reinventing University System) วันที่ 15 มีนาคม<br>2563 ณ มหาวิทยาลัยทะเยา<br>Downladsoor                                                                                                    | MOU                                                                                                    |
| Budget                             | Q 4 Aurit flad<br><b>GRA Dudget Casifishi Örusen 12/03/2020</b><br>man DCC Amerikki mananguas Rubiamari ta Ukudaana ta Bianataana maisuomaan ta basadiwaataseotaana<br>man DCC Amerikki mananguas Rubiamari ta Ukudaana<br>man DCC Amerika 2000<br>O 20 geminik 2000<br><b>Casifi Sanatusa: Senatu DCCS</b><br>Tarati sanatusa: Bianaki 02563mariki 02563mariki 02 | แผนปฏิบัติการจัดซื้อจัดจ้าง                                                                                              |
| กิจกรรม                            |                                                                                                    | ระบบสารสนเทศในการเก็บรวบรวมข้อมูลตามเกณฑ์<br>การประเมินคุณธรรมและความโปร่งใสในการดำเนินงาน<br>ของหน่วยงานภาครัฐ (UP ITA) |
| gaupacth/Raystern/Main/DefaultPage |                                                                                                    | Show all                                                                                                    |
| 오 벼 🥥 🖯 🏦 🗷 💼                      | 11 m 🗢 🧿                                                                                                    | و <sup>4</sup> ∧ 💬 (40) 🐜 11:15 AM<br>4/9/2020                                                                           |

| ์ ❷การเปิดเผยข้อมูลสาธารณะ (OIT) หน้าหลัก ราย | ยงาน OIT เปลี่ยนรหัสผ่าน | 💄 เข้าใช้งานระบบ |
|-----------------------------------------------|--------------------------|------------------|
| UP-ITA                                        |                          |                  |
|                                               | Username                 |                  |
|                                               | adisorn.po               |                  |
|                                               | Password                 |                  |
|                                               | เข้าใช้งานระบบ           |                  |
|                                               |                          |                  |
|                                               | . •                      |                  |

2. การเข้าใช้งานโดยใช้ username ที่มหาวิทยาลัยพะเยาออกให้

**3.การเพิ่มข้อมูล** การแนบเอกสาร on ให้กดปุ่ม "เพิ่มข้อมูล" เมนูด้านขวามือ

| ©การเปิดเผยข้อมูลสาธารณะ (OIT) | หน้าหลัก | รายงาน OIT | แอดมิน 👻 | เปลี่ยนรหัสผ่าน | EditMode = OFF | Logout |
|--------------------------------|----------|------------|----------|-----------------|----------------|--------|
| หน้าหลัก                       |          |            |          |                 |                |        |

# การเปิดเผยข้อมูลสาธารณะ (OIT)

| ข้อ | ข้อมูล                   | รายละเอียดข้อมูลที่เผยแพร่                                                                                                    | เอกสารแบบ   |
|-----|--------------------------|----------------------------------------------------------------------------------------------------|-------------|
| 01  | โครงสร้างหน่วยงาน        | โครงสร้างหน่วยงาน อย่างน้อยจะต้องมีรายละเอียดการแบ่งส่วนงานภายในของหน่วยงาน                                                                                                    | เพิ่มข้อมูล |
| 02  | ข้อมูลผู้บริหาร          | ข้อมูลผู้บริหาร อย่างน้อยจะต้องประกอบด้วย ชื่อ-นามสกุล และตำแหน่งของผู้บริหารสูงสุด                                                                                                    | เพิ่มข้อมูล |
| 03  | อำนาจหน้าที่             | อำนาจหน้าที่ จะต้องมีเนื้อหาเกี่ยวกับอำนาจหน้าที่หรือ ภารกิจของหน่วยงานตามที่กฎหมายกำหนด                                                                                                | เพิ่มข้อมูล |
| 04  | แผนการขับเคลื่อนหน่วยงาน | แผนการขับเคลื่อนหน่วยงาน อย่างน้อยจะต้องประกอบด้วย ยุทธศาสตร์ วิสัยทัศน์ และพันธกิจของหน่วยงาน ครบถ้วน                                                                                  | เพิ่มข้อมูล |
| 05  | ข้อมูลการติดต่อหน่วยงาน  | ข้อมูลการติดต่อกับหน่วยงาน อย่างน้อยจะต้องประกอบด้วย 1) ที่อยู่<br>2) หมายเลขโทรศัพท์<br>3) หมายเลขโทรสาร<br>4) ที่อยู่ไปรษณีย์อิเล็กทรอนิกส์ (E-Mail)                                  | เพิ่มข้อมูล |
| 06  | กฎหมายที่เกี่ยวข้อง      | กฎหมายที่เกี่ยวข้อง จะต้องมีกฎหมายต่าง ๆ กี่เกี่ยวข้องกับหน่วยงาน เช่น พระราชบัญญัติ พระราชกฤษฎีกา กฎกระทรวง ข้อบัญญัติ ประกาศ<br>ระเบียบ หรือมติคณะรัฐมนตรี เป็นต้น                    | เพิ่มข้อมูล |
| 07  | ข่าวประชาสัมพันธ์        | ข่าวประชาสัมพันธ์ จะต้องมีข่าวสารต่าง ๆ ที่เกี่ยวข้องกับการดำเนินงานตามภารกิจของหน่วยงานอย่างต่อเนื่องโดยจะต้องเป็นข้อมูลภายในปีที่<br>ประเมิน                                          | เพิ่มข้อมูล |
| 08  | Q&A                      | ช่องทางที่ผู้รับบริการ หรือผู้มีส่วนเด้ส่วนเสียสามารถสอบถามข้อมูลหรือข้อกังวลสงสัย และหน่วยงานสามารถตอบข้อสอบถามหรือสื่อสารโต้ตอบกัน<br>ได้ โดยจะต้องเป็นช่องทางผ่านเว็บไซต์ของหน่วยงาน | เพิ่มข้อมูล |

#### 4.การกรอกรายละเอียดข้อมูล oit

| יפטי         | แลสาธารณะ แ   | )  ) Kuikan sidviu off lidlidu 🔻 loaduskal                                  | NIU 🔳               | cultimode = c |
|--------------|---------------|-----------------------------------------------------------------------------|---------------------|---------------|
|              |               | เพิ่มข้อมูล                                                                 |                     | ×             |
|              | 01 : รายละเอี | <mark>ยด</mark> : โครงสร้างหน่วยงาน อย่างน้อยจะต้องมีรายละเอียดการแบ่งส่วนง | งานภายในของหน่วยงาน |               |
| וה           | 🛛 ເพັ່ມ       | <b>б</b> С́Н <b>1</b>                                                       | URL                 |               |
| 1            | ะธุริตา       | 2                                                                           |                     |               |
| Ũ            | URL:          | 3                                                                           |                     |               |
| สร้า         |               |                                                                             | 🖹 ບັນກົກ 🗌 🗢 ຍກເລົາ |               |
| ยมูล<br>งำนา | 🛛 แก้ไข       | 🛍 ลบ โคงสร้าง                                                               | ٩                   |               |
| ບັບເ         |               |                                                                             |                     | - 11          |
| ารติ         |               |                                                                             |                     | ออก           |

รายละเอียด 1.กดปุ่มเพิ่ม

2.เพิ่มหัวข้อ 3.ใส่ลิ้งค์ที่เกี่ยวข้องแล้วกดปุ่มบันทึก

#### การเปิดเผยข้อมูลสาธารณะ (OIT)

| ขัอ | ข้อมูล                   | รายละเอียดข้อมูลที่เผยแพร่                                                                                                    |   | เอกสารแบบ |
|-----|--------------------------|----------------------------------------------------------------------------------------------------|---|-----------|
| 01  | โครงสร้างหน่วยงาน        | โครงสร้างหน่วยงาน อย่างน้อยจะต้องมีรายละเอียดการแบ่งส่วนงานภายในของหน่วยงาน                                                                                                    |   | เพิ่มไฟล์ |
| 02  | ข้อมูลผู้บริหาร          | ข้อมูลผู้บริหาร อย่างน้อยจะต้องประกอบด้วย ชื่อ-นามสกุล และตำแหน่งของผู้บริหารสูงสุด                                                                                                    |   | เพิ่มไฟล์ |
| 03  | อำนาจหน้าที่             | อำนาจหน้าที่ จะต้องมีเนื้อหาเกี่ยวกับอำนาจหน้าที่หรือ ภารกิจของหน่วยงานตามที่กฎหมายกำหนด                                                                                                 |   | เพิ่มไฟล์ |
| 04  | แผนการขับเคลื่อนหน่วยงาน | แผนการขับเคลื่อนหน่วยงาน อย่างน้อยจะต้องประกอบด้วย ยุทธศาสตร์ วิสัยทัศน์ และพันธกิจของหน่วยงาน ครบถ้วน                                                                                   |   | เพิ่มไฟล์ |
| 05  | ข้อมูลการติดต่อหน่วยงาน  | ข้อมูลการติดต่อกับหน่วยงาน อย่างน้อยจะต้องประกอบด้วย 1) ที่อยู่<br>2) หนายเลขโทรศัพท์<br>3) หนายเลขโทรสาร<br>4) กื่อยู่ไปรษณีย์อิเล็กทรอนิกส์ (E-Mail)                                   |   | เพิ่มไฟล์ |
| 06  | กฎหมายที่เกี่ยวข้อง      | กฎหมายที่เกี่ยวข้อง จะต้องมีกฎหมายต่าง ๆ ที่เกี่ยวข้องกับหน่วยงาน เช่น พระราชบัณญัติ พระราชกฤษฎีกา กฎกระทรวง ข้อบัณญัติ ประกาศ<br>ระเบียบ หรือมติคณะรัฐมนตรี เป็นต้น                     |   | เพิ่มไฟล์ |
| 07  | ข่าวประชาสัมพันธ์        | ข่าวประชาสัมพันธ์ จะต้องมีข่าวสารต่าง ๆ ที่เกี่ยวข้องกับการดำเนินงานตามการกิจของหน่วยงานอย่างต่อเนื่องโดยจะต้องเป็นข้อมูลภายในปีที่ประเบิ                                                | u | เพิ่มไฟล์ |
| 80  | Q&A                      | ช่องทางที่ผู้รับบริการ หรือผู้มีส่วนได้ส่วนเสียสามารถสอบถามข้อมูลหรือข้อกังวลสงสัย และหน่วยงานสามารถตอบข้อสอบถามหรือสื่อสารไต้ตอบกุ้ม<br>ได้ โดยจะต้องเป็นช่องทางผ่านเว็บไซต์ของหน่วยงาน |   | เพิ่มไฟล์ |
| 09  | Social Network           | ช่องทางการเชื่อมโยงไปสู่เครือข่ายสังคมออนไลน์ของหน่วยงาน เช่น Facebook, Instagram หรือLine เป็นต้น โดยจะต้องเป็นช่องทางผ่านทาง<br>เว็บไซต์ของหน่วยงาน                                    |   | เพิ่มไฟล์ |
| 010 | แผนดำเนินงานประจำปี      | แผนดำเนินงานประจำปี จะต้องมีรายละเอียดแผนงาน โครงการ หรือกิจกรรมที่หน่วยงานจะดำเนินการตามภารกิจของหน่วยงาน และจะต้องเป็นข้อป <mark>ูล</mark><br>ของปีที่ประเมิน                          |   | เพ่มเพลิ  |

รายละเอียด เมื่อทำการบันทึกเสร็จแล้ว ปุ่มเพิ่มข้อมูลจะเปลี่ยนเป็นสีเขียว

# 5.รายงานผลการแนบข้อมูล (oit)

| ©การเปิดเผยข้อมูลสาธารณะ (OIT) | หน้าหลัก | รายงาน OIT | แอดมิน 👻 | เปลี่ยนรหัสผ่าน | EditMode = OFF | Logout |
|--------------------------------|----------|------------|----------|-----------------|----------------|--------|
| รายงาน OIT                     |          |            |          |                 |                |        |

# ตรวจสอบระดับข้อมูล (OIT)

| มหาลัย/คณะ | มน่วยงาน                              | ระดับข้อมูล |
|------------|---------------------------------------|-------------|
| กอง/ศูนย์  | มหาวิทยาลัยพะเยา                      | 21/48       |
|            | คณะวิศวกรรมศาสตร์                     | 0/48        |
|            | คณะศิลปศาสตร์                         | 0/48        |
|            | คณะสถาปัตยกรรมศาสตร์และศิลปกรรมศาสตร์ | 0/48        |
|            | คณะสหเวชศาสตร์                        | 0/48        |
|            | วิทยาลัยพลังงานและสิ่งแวดล้อม         | 0/48        |
|            | วิทยาลัยการจัดการ                     | 0/48        |
|            | คณะเกษตรศาสตร์และทรัพยากรธรรมชาติ     | 0/48        |
|            | คณะเทคโนโลยีสารสนเทศและการสื่อสาร     | 0/48        |
|            | คณะนิดีศาสตร์                         | 0/48        |
|            | โรงเรียนสาธิตมหาวิทยาลัยพะเยา         | 0/48        |
|            | คณะกันตแพทยศาสตร์                     | 0/48        |

รายละเอียด ระบบสามารถรายงานผลการส่งข้อมูลแบบเรียลไทม์